🐌 Murata Software

**Q**: How to check the analysis results at the specified point?

A: Go to the [Results] tab and click [Results at Specified Coordinates] in [Show Results]. The dialog box will appear. Specify the coordinates and click the [Calculate] button to see the result. By clicking  $\mathbf{\nabla}$  at the side of [Results at Specified Coordinates] and clicking [Results in Specified Lattice] on the submenu, the results can be output in lattice format.

Please refer to the Femtet help menu below for more information. Home>Show Results>Result Field>Results at Specified Coordinates